| Ö | ĞRETİM PLANI                                             | ) |
|---|----------------------------------------------------------|---|
|   | 1. Yeni Öğretim Planı Tanımlama                          | 2 |
|   | 2. Tanımlanan Öğretim Planına Ders Ekleme                | 3 |
|   | 3. Tanımlanan Öğretim Planına Seçmeli Havuz Dersi Ekleme | ŀ |
|   | 4. Ders İşlemleri                                        | 5 |
|   | 4.1.Düzenleme6                                           | 5 |
|   | 4.2.Öğrenim Planından Kaldırma $\epsilon$                | 5 |
|   | 4.3.Ön Koşul Ders Tanımlama 9                            | ) |
|   | 4.4.Ders Silme                                           | ) |
|   | 5. Seçmeli Ders Havuzu İşlemleri10                       | ) |
|   | 5.1.Düzenleme                                            | ) |
|   | 5.2.Seçmeli Ders Havuzu Dersleri11                       | L |
|   | 5.3.Ön Koşul Ders Tanımlama11                            | L |
|   | 6. Öğretim Planı Kopyalama                               | } |
|   | 7. Kapalı Dersleri Göster/Gizle14                        | ŀ |
|   | 8. Öğretim Planının Çıktısını Alma 16                    | 5 |
|   | 9. Öğretim Planı Silme                                   | 7 |

# ÖĞRETİM PLANI

Öğretim planı ekranında yeni öğretim planı oluşturulabilir yada tanımlı öğretim planlarında düzenleme yapılabilir.

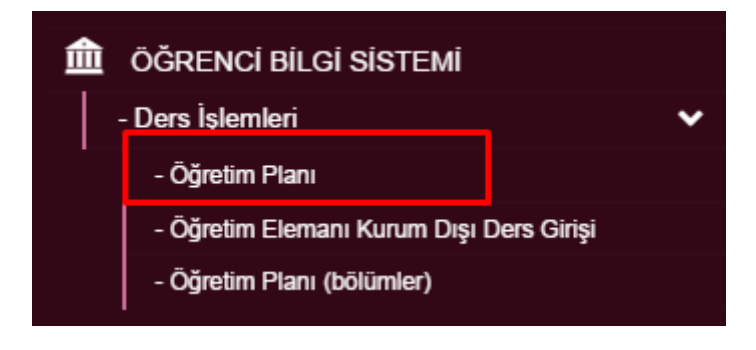

# 1. Yeni Öğretim Planı Tanımlama

Yeni bir öğretim planı tanımlaması için ilk olarak sayfanın üst bölümünde yer alan YENİ butonuna tıklanır.

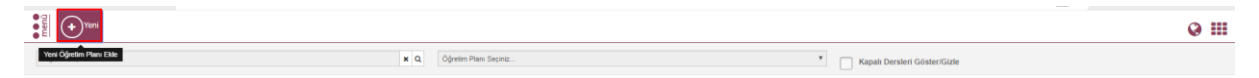

Açılan Yeni Öğretim Planı Ekle sayfasına öğretim planı tanımlanacak Akademik Program, Adı, Min Mezuniyet Kredisi, Min. Mezuniyet Ortalaması girişi yapılır.

Açılan Yeni Öğretim Planı Ekle sayfasında öğretim planının geçerli olacağı Akademik Program seçilir. Adı bölümüne öğretim planına verilmek istenen ad yazılır.

Yıllık Plan: Yıllık plan ise yanındaki kutucuk işaretlenir.

Onaylı: Merkez öğrenci işleri tarafından okutulması için onaylanması zorunludur. Öğretim planı tanımı yapıldıktan sonra onay işlemi gerçekleştirilmelidir.

Min. Mezuniyet Kredisi ve Min. Mezuniyet Ortalaması: Min. Mezuniyet Kredisi ve Min. Mezuniyet Ortalaması girişleri mezuniyet aşamasında önemlidir. Burada yapılan girişlere göre öğrenci kredisini ve ortalamasını tamamlar ise mezun olabilir.

| (+) Yeni                 |                          |        |
|--------------------------|--------------------------|--------|
| Yeni Öğretim Planı Ekle  |                          | ×      |
| Akademik Program         | Program Seçiniz          | * Q    |
| Adı                      | Adı                      |        |
| Min. Mezuniyet Kredisi   | Min. Mezunlyet Kredisi   |        |
| Min.Mezuniyet Ortalaması | Min.Mezuniyet Ortalaması |        |
| Yilik Plan 🔲 Onay        |                          |        |
|                          | Кара                     | Kaydet |
|                          |                          |        |
|                          |                          |        |
|                          |                          |        |
|                          |                          |        |
|                          |                          |        |

Tanım aşamasından sonra ders ekleme aşaması gelir. Ana sayfada Program seçimi ve yeni tanımlanan öğretim planı seçilir. DÜZENLE butonuna basılır. Ders/Seçmeli Havuz Ekle butonuna basılır.

| ■MENÜ Ø ↔                                             | Kopyala 🕒 Yazdır 💼 Sil                |                          |                          |                              |                        | 🚱 Giriş                 |
|-------------------------------------------------------|---------------------------------------|--------------------------|--------------------------|------------------------------|------------------------|-------------------------|
| Sağlık Bilimleri Fakültesi - Hemşirelik Bölümü / Lisa | ns 🗙                                  | Hemşirelik Öğretim Planı | •                        | Kapalı Dersleri Göster/Gizle |                        |                         |
| ÖĞRETİM PLANI TANIMI                                  |                                       |                          |                          |                              |                        | 🕼 Düzenle               |
| Akademik Program                                      | Sağlık Bilimleri Fakültesi - Hemşirel | lik Bölümü / Lisans      | Adı                      | Hemşirelik Öğretim Planı     |                        |                         |
| Min. Mezuniyet Kredisi                                | 240,00                                |                          | Min.Mezuniyet Ortalaması | 2,00                         |                        |                         |
| Durum                                                 | Aktif                                 | •                        | Yıllık Plan Onay         |                              |                        |                         |
|                                                       |                                       |                          |                          |                              |                        |                         |
| DERS LISTESI                                          |                                       |                          |                          |                              | †i Tümünü Aç/Kapat → D | )ers/Seçmeli Havuz Ekle |
|                                                       |                                       |                          |                          |                              |                        |                         |

## 2. Tanımlanan Öğretim Planına Ders Ekleme

Öğretim planına ders ekleme işlemi için Ders seçimi alanı seçilir. Ders eklenecek dönem, eğitim dönemi girişi yapılır. Eğitim Kataloğunda aktif olması isteniyor ise kutucuk işaretlenir.

Dersler program girilerek, ders kodu ve ders adı girilerek ARA butonuna basarak aratılabilir. Sorguya göre dersler listelenir. Derslerin yanında kutucuklar yer alır. Seçilen döneme eklenmek istenilen dersler yanlarındaki kutucuklar işaretlenerek toplu olarak eklenebilir. KAYDET butonu ile döneme ders ekleme işlemi gerçekleşir.

| Yeni D   | ers Ekle                                                                                                    |                                |          |       |          |       |    |      |      |      |             | ×       |  |
|----------|----------------------------------------------------------------------------------------------------|--------------------------------|----------|-------|----------|-------|----|------|------|------|-------------|---------|--|
| Ders Ek  | lenecek Döner                                                                                                    | n                              | 1        |       |          |       |    |      |      |      |             |         |  |
| Eğitim I | Dönemi                                                                                                    |                                | Güz      |       |          |       |    |      |      |      |             | •       |  |
| 🖌 Eği    | 🖌 Eğitim Kataloğunda Aktif                                                                                                    |                                |          |       |          |       |    |      |      |      |             |         |  |
|          |                                                                                                    |                                |          |       |          |       |    |      |      |      |             |         |  |
| Ders     | Ders Seçimi Seçmeli Havuz Seçimi                                                                                                    |                                |          |       |          |       |    |      |      |      |             |         |  |
| Hemşir   | elik Bölümü                                                                                                    |                                |          |       |          |       |    |      |      |      | :           | × Q     |  |
| Ders K   | odu                                                                                                    |                                |          |       | Ders Adı |       |    |      |      |      |             |         |  |
|          |                                                                                                    |                                |          | Ara   |          |       |    |      |      |      |             |         |  |
| Carlo da |                                                                                                    |                                |          | , and |          |       |    |      | Pult |      |             |         |  |
| Sayfada  | 10 <b>•</b> Ka                                                                                                    | ayıt Goster                    |          |       |          |       |    |      | Bul: |      |             |         |  |
|          | Ders Kodu 🗐                                                                                                    | Ders Adı                       |          |       | Ļţ       | Kredi | Ĵĵ | AKTS | J↑   | T ↓↑ | <b>U</b> 11 | t L –↓↑ |  |
|          | ATA101                                                                                                    | ATATÜRK İLKELERİ VE İNKILAP TA | ARİHİ I  |       |          | 2     |    | 2    |      | 2    | 0           | 0       |  |
|          | ATA102                                                                                                    | ATATÜRK İLKELERİ VE İNKILAP TA | ARİHİ II |       |          | 2     |    | 2    |      | 2    | 0           | 0       |  |
|          | HEM100                                                                                                    | BESLENME                       |          |       |          | 2     |    | 2    |      | 2    | 0           | 0       |  |
|          | HEM101                                                                                                    | ANATOMİ                        |          |       |          | 4     |    | 4    |      | 2    | 0           | 2       |  |
|          | HEM101.1                                                                                                    | ANATOMİ                        |          |       |          | 3     |    | 3    |      | 2    | 0           | 2       |  |
|          | HEM102                                                                                                    | FİZYOLOJİ                      |          |       |          | 2     |    | 3    |      | 2    | 0           | 0       |  |
|          | HEM102.1                                                                                                    | FİZYOLOJİ                      |          |       |          | 2     |    | 2    |      | 2    | 0           | 0       |  |
|          | HEM103                                                                                                    | MİKROBİYOLOJİ PARAZİTOLOJİ     |          |       |          | 4     |    | 4    |      | 3    | 0           | 1       |  |
|          | HEM103.1                                                                                                    | MİKROBİYOLOJİ-PARAZİTOLOJİ     |          |       |          | 3     |    | 3    |      | 2    | 0           | 1       |  |
|          | HEM104 BİYOKİMYA 2 3 2 0 0                                                                                                    |                                |          |       |          |       |    |      |      |      |             |         |  |
| 90 Kayıt | Image: Note of the second second s |                                |          |       |          |       |    |      |      |      |             |         |  |

| ■MENÜ 🧶 🕂 Yeni (                                       | Kopyala 🕒 Yaza           | dır 🗊 Sil                      |                        |              |                   |         |      |                              |      |                | G G                            |
|--------------------------------------------------------|--------------------------|--------------------------------|------------------------|--------------|-------------------|---------|------|------------------------------|------|----------------|--------------------------------|
| Sağlık Bilimleri Fakültesi - Hemşirelik Bölümü / Lisan |                          | <b>x</b> Q He                  | mşirelik Öğretim Planı | etim Planı 💌 |                   |         |      | Kapalı Dersleri Göster/Gizle |      |                |                                |
| ÖĞRETİM PLANI TANIMI                                   |                          |                                |                        |              |                   |         |      |                              |      |                | I Düzenle                      |
| Akademik Program                                       | Sağlık Bilimleri Fakülte | esi - Hemşirelik Bölümü / Lisa | 15                     |              | Adı               |         |      | Hemşirelik Öğretim F         | Manı |                |                                |
| Min. Mezuniyet Kredisi                                 | 240,00                   |                                |                        |              | Min.Mezuniyet Ort | alaması |      | 2,00                         |      |                |                                |
| Durum                                                  | Aktif                    |                                |                        | •            | Yıllık Plan       | Onay    |      |                              |      |                |                                |
|                                                        |                          |                                |                        |              |                   |         |      |                              |      |                |                                |
| DERS LISTESI                                           |                          |                                |                        |              |                   |         |      |                              |      | 14 Tümünü Aç/K | apat 🕈 Ders/Seçmeli Havuz Ekle |
| 1.Dönem - Kredi : 2,00 - AKTS : 3,00                   |                          |                                |                        |              |                   |         |      |                              |      |                |                                |
|                                                        |                          |                                |                        |              |                   |         |      |                              |      |                | Bul:                           |
| Ders Kodu                                              | Adı                      |                                | Dönemi                 | Kredi        | AKTS              | Teorik  | Uyg  | ulama                        | Lab. | Ders Tipi      | İşlemler                       |
| Ders Kodu Ara                                          | 41 Ders Adi Ara          |                                |                        |              |                   |         |      |                              |      |                |                                |
| HEM102                                                 | FIZYOLOJI                |                                | Güz                    | 2,00         | 3,00              | 2,00    | 0,00 |                              | 0,00 | Zorunlu Ders   |                                |
| 1 Kayittan 1 - 1 Arasi Kayitlar                        |                          |                                |                        |              |                   |         |      |                              |      |                |                                |

# 3. Tanımlanan Öğretim Planına Seçmeli Havuz Dersi Ekleme

Yeni öğretim planına seçmeli havuz eklemek için DERS/SEÇMELİ HAVUZ EKLE butonuna basılır. Açılan sayfada Seçmeli havuz seçimi alanına girilir. Ders Eklenecek Dönem ve Eğitim dönemi seçilir. Bölüm bazlı, kod ve seçmeli ders adına göre seçmeli havuzlar aratılabilir. Arama kriterine göre havuzlar sayfanın altında listelenir. Eklenmek istenen havuz ya da havuzların yanındaki kutucuk işaretlenir ve KAYDET butonuna basılır.

| Yeni D   | ers Ekle                    |                            |      | ×                     |
|----------|-----------------------------|----------------------------|------|-----------------------|
| Ders Ek  | lenecek Dönem               | 1                          |      |                       |
| Eğitim ( | Dönemi                      | Güz                        |      | T                     |
| 🖌 Eği    | tim Kataloğunda Aktif       |                            |      |                       |
| Ders     | Seçimi Seçmeli Havuz Seçimi |                            |      |                       |
| Hemşir   | relik Bölümü                |                            | ×    | Q                     |
| Seçmel   | li Ders Kodu                | Seçmeli Ders Adı           |      |                       |
|          |                             | Ara                        |      |                       |
| Sayfada  | 10 <b>•</b> Kayıt Göster    | Bul:                       |      |                       |
|          | Havuz Kodu 🎼                | Havuz Adı                  |      | $\downarrow \uparrow$ |
|          | HEM401                      | HEMŞİRELİK İNTÖRNLÜK II    |      |                       |
|          | HEM400                      | HEMŞİRELİK İNTÖRNLÜK I     |      |                       |
|          | HEM-SC-1-2                  | BÖLÜM SEÇMELİ DERSLERİ-1-2 |      |                       |
|          | HEM-SC-15                   | BÖLÜM SEÇMELİ DERSLERİ-15  |      |                       |
|          | HEM-SC-14                   | BÖLÜM SEÇMELİ DERSLERİ-14  |      |                       |
|          | HEM-SC-13                   | BÖLÜM SEÇMELİ DERSLERİ-13  |      |                       |
|          | HEM-SC-12                   | BÖLÜM SEÇMELİ DERSLERİ-12  |      |                       |
|          | HEM-SC-11                   | BÖLÜM SEÇMELİ DERSLERİ-11  |      |                       |
|          | HEM-SC-10                   | BÖLÜM SEÇMELİ DERSLERİ-10  |      |                       |
|          | HEM-SC-9                    | BÖLÜM SEÇMELİ DERSLERİ-9   |      |                       |
| 18 Kayıt | tan 1 - 10 Arası Kayıtlar   | Önceki 1 2                 | Sonr | aki                   |
|          |                             | Kapat                      | Kayd | let                   |

Kaydet butonundan sonra açılan Seçmeli Ders Bilgileri Giriş sayfasında isteğe göre Max ders ya da Max. Kredi, Max. AKTS ve AKTS değer girişi yapılarak Seçmeli Havuz Dersi Kaydetmeyi Tamamla butonuna basılır.

| HEM-SO        | C-1-2                                                                                                    | BÖLÜM SEÇMELİ<br>DERSLERİ-1-2 |    | Maks Ders Sayısı                                                                                                    |                                                                                  | Maks.Kredi                  |       | Maks.AKTS  |          | /       | AKTS Değ | jeri  |     |
|---------------|----------------------------------------------------------------------------------------------------|-------------------------------|----|----------------------------------------------------------------------------------------------------|----------------------------------------------------------------------------------|-----------------------------|-------|------------|----------|---------|----------|-------|-----|
|               |                                                                                                    |                               |    |                                                                                                    |                                                                                  |                             | Kapat | Seçmeli Ha | vuz Ders | si Kayo | letmeyi  | Tamam | nla |
| Hemşi         | irelik Bölümü                                                                                                    |                               |    |                                                                                                    |                                                                                  |                             |       |            |          |         |          | ×     | C   |
| Seçme         | eli Ders Kodu                                                                                                    |                               |    |                                                                                                    |                                                                                  | Seçmeli Ders Ad             | 1     |            |          |         |          |       | _   |
|               |                                                                                                    |                               |    |                                                                                                    |                                                                                  |                             |       |            |          |         |          |       |     |
|               |                                                                                                    |                               |    |                                                                                                    | Ara                                                                              |                             |       |            |          |         |          |       |     |
| ayfada        | a 10 ▼ Ka                                                                                                    | ayıt Göster                   | ļt | Havuz Adı                                                                                                    | Ara                                                                              |                             |       |            | Bul:     | :       |          |       |     |
| ayfada        | a 10 ▼ Ka<br>Havuz Kodu<br>HEM401                                                                                                    | ayıt Göster                   | ţţ | Havuz Adı<br>HEMŞİRELİK İNTÖRNLİ                                                                                                    | Ara<br>ÜK II                                                                     |                             |       |            | Bul      | :       |          |       |     |
| ayfada        | a 10 V Ka<br>Havuz Kodu<br>HEM401<br>HEM400                                                                                                    | ayıt Göster                   | ţţ | Havuz Adı<br>HEMŞİRELİK İNTÖRNLİ<br>HEMŞİRELİK İNTÖRNLİ                                                                                                    | Ara<br>ÜK II<br>ÜK I                                                             |                             |       |            | Bul:     | :       |          |       |     |
| ayfada        | a 10 V Ka<br>Havuz Kodu<br>HEM401<br>HEM400<br>HEM-SC-1-2                                                                                                    | ayıt Göster                   | Ļţ | Havuz Adı<br>HEMŞİRELİK İNTÖRNLİ<br>HEMŞİRELİK İNTÖRNLİ<br>BÖLÜM SEÇMELİ DERS                                                                                                    | Ara<br>ÜK II<br>ÜK I                                                             | -2                          |       |            | Bul:     | :       |          |       |     |
| iayfada       | a 10 • Ka<br>Havuz Kodu<br>HEM401<br>HEM400<br>HEM-SC-1-2<br>HEM-SC-15                                                                                                    | ayıt Göster                   | ţ1 | Havuz Adı<br>HEMŞİRELİK İNTÖRNLİ<br>HEMŞİRELİK İNTÖRNLİ<br>BÖLÜM SEÇMELİ DERS<br>BÖLÜM SEÇMELİ DERS                                                                                         | Ara<br>ÜK II<br>ÜK I<br>5LERİ-1:                                                 | -2<br>5                     |       |            | Bul      | :       |          |       |     |
| Sayfada       | a 10 • Ka<br>Havuz Kodu<br>HEM401<br>HEM400<br>HEM-SC-1-2<br>HEM-SC-15<br>HEM-SC-14                                                                                                | ayıt Göster                   | ţ  | Havuz Adı<br>HEMŞİRELİK İNTÖRNLİ<br>HEMŞİRELİK İNTÖRNLİ<br>BÖLÜM SEÇMELİ DERS<br>BÖLÜM SEÇMELİ DERS<br>BÖLÜM SEÇMELİ DERS                                                                   | Ara<br>ÜK II<br>ÜK I<br>SLERİ-1-<br>SLERİ-14                                     | -2<br>5<br>4                |       |            | Bul:     | :       |          |       |     |
| Sayfada       | a 10 V Ka<br>Havuz Kodu<br>HEM401<br>HEM400<br>HEM-SC-12<br>HEM-SC-15<br>HEM-SC-14<br>HEM-SC-13                                                                                    | ayıt Göster                   | ļţ | Havuz Adı<br>HEMŞİRELİK İNTÖRNLI<br>HEMŞİRELİK İNTÖRNLI<br>BÖLÜM SEÇMELİ DERS<br>BÖLÜM SEÇMELİ DERS<br>BÖLÜM SEÇMELİ DERS<br>BÖLÜM SEÇMELİ DERS                                             | Ara<br>ÜK II<br>ÜK I<br>SLERİ-11<br>SLERİ-11<br>SLERİ-11                         | -2<br>5<br>4<br>3           |       |            | Bul      | :       |          |       |     |
| Sayfada       | a 10 V Ka<br>Havuz Kodu<br>HEM401<br>HEM400<br>HEM-SC-12<br>HEM-SC-13<br>HEM-SC-12                                                                                                 | ayıt Göster                   | ţţ | Havuz Adı<br>HEMŞİRELİK İNTÖRNLI<br>HEMŞİRELİK İNTÖRNLI<br>BÖLÜM SEÇMELİ DERS<br>BÖLÜM SEÇMELİ DERS<br>BÖLÜM SEÇMELİ DERS<br>BÖLÜM SEÇMELİ DERS                                             | Ага<br>ÜK II<br>ÜK I<br>SLERİ-1-<br>SLERİ-11<br>SLERİ-11<br>SLERİ-11             | -2<br>5<br>4<br>3<br>2      |       |            | Bul:     | :       |          |       |     |
| Sayfada<br>IL | 10 Ka   Havuz Kodu Havuz Kodu   HEM401 HEM400   HEM-SC-1-2 HEM-SC-15   HEM-SC-15 HEM-SC-14   HEM-SC-12 HEM-SC-14   HEM-SC-12 HEM-SC-12   HEM-SC-12 HEM-SC-12   HEM-SC-12 HEM-SC-12 | ayıt Göster                   | ļţ | Havuz Adı<br>HEMŞİRELİK İNTÖRNLİ<br>HEMŞİRELİK İNTÖRNLİ<br>BÖLÜM SEÇMELİ DERS<br>BÖLÜM SEÇMELİ DERS<br>BÖLÜM SEÇMELİ DERS<br>BÖLÜM SEÇMELİ DERS<br>BÖLÜM SEÇMELİ DERS                       | Ага<br>ÜK II<br>ÜK I<br>SLERİ-1-<br>SLERİ-1-<br>SLERİ-1-<br>SLERİ-1-<br>SLERİ-1- | -2<br>5<br>4<br>3<br>2      |       |            | Bul      |         |          |       |     |
| Sayfada       | 10 Ka   Havuz Kodu HeM401   HEM400 HEM-SC-12   HEM-SC-15 HEM-SC-13   HEM-SC-12 HEM-SC-13   HEM-SC-12 HEM-SC-11   HEM-SC-11 HEM-SC-10                                               | ayıt Göster                   | 11 | Havuz Adı<br>HEMŞİRELİK İNTÖRNLU<br>HEMŞİRELİK İNTÖRNLU<br>BÖLÜM SEÇMELİ DERS<br>BÖLÜM SEÇMELİ DERS<br>BÖLÜM SEÇMELİ DERS<br>BÖLÜM SEÇMELİ DERS<br>BÖLÜM SEÇMELİ DERS<br>BÖLÜM SEÇMELİ DERS | Ara<br>ÜK II<br>ÜK I<br>SLERI-1:<br>SLERI-1:<br>SLERI-1:<br>SLERI-1:             | -2<br>5<br>4<br>3<br>2<br>1 |       |            | Bul      | :       |          |       |     |

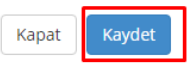

#### Girişi yapılan seçmeli ders havuzu ve ders ana sayfaya gelindiğinde görüntülenir.

| ağlık Bilimleri Fakültesi - Hemşirelik Bölümü | / Lisans |                       | ×Q     | Hemşirelik Öğre | tim Planı |                    |               |           | •   | Kapalı Dersle | ri Göster/Gizle |                        |                      |
|-----------------------------------------------|----------|-----------------------|--------|-----------------|-----------|--------------------|---------------|-----------|-----|---------------|-----------------|------------------------|----------------------|
| ĞRETİM PLANI TANIMI                           |          |                       |        |                 |           |                    |               |           |     |               |                 |                        | G                    |
| ademik Program                                |          | Ad                    | h      |                 |           | Hemşirelik Öğretim | Plani         |           |     |               |                 |                        |                      |
| n. Mezuniyet Kredisi                          | 240,00   |                       |        |                 |           | Mi                 | n.Mezuniyet O | rtalaması |     | 2,00          |                 |                        |                      |
| rum                                           | Aktif    |                       |        |                 |           | •                  | Yıllık Plan   | Ona       | iy. |               |                 |                        |                      |
|                                               |          |                       |        |                 |           |                    |               |           |     |               |                 |                        |                      |
| RS LISTESI                                    |          |                       |        |                 |           |                    |               |           |     |               |                 | <b>†1</b> Tümünü Aç/Ka | pat + Ders/Seçmeli H |
| .Dönem - Kredi : 8,00 - AKTS : 9,0            | 0        |                       |        |                 |           |                    |               |           |     |               |                 |                        |                      |
|                                               |          |                       |        |                 |           |                    |               |           |     |               |                 |                        | Bul:                 |
| Ders Kodu                                     |          | Adı                   |        |                 | Dönemi    | Kredi              | AKTS          | Teori     | k I | Uygulama      | Lab.            | Ders Tipi              | İşlemler             |
| Ders Kodu Ara                                 | 1/       | Ders Adı Ara          |        |                 |           |                    |               |           |     |               |                 |                        |                      |
| EM-SC-1-2                                     |          | BÖLÜM SEÇMELİ DERSLER | ti-1-2 |                 | Güz       | 6,00               | 6,00          |           |     |               | ·               | Seçmeli Ders           |                      |
|                                               |          |                       |        |                 |           |                    |               |           |     |               |                 |                        |                      |

# 4. Ders İşlemleri

#### 4.1.Düzenleme 🗹

Öğretim planında ders eklendikten sonra ders eklenecek dönem ve eğitim dönemi üzerinden düzenleme işlemi yapılmak istenir ise İşlemler başlığı altında yer alan **DÜZENLEME** Sutonu ile işlem yapabilirsiniz.

| 1.Dönem - Kredi : 8,00 - AKTS : 9,00                       |                            |        |       |          |        |          |      |              |          |
|------------------------------------------------------------|----------------------------|--------|-------|----------|--------|----------|------|--------------|----------|
|                                                            |                            |        |       |          |        |          |      |              | Bul:     |
| Ders Kodu                                                  | Adı                        | Dönemi | Kredi | AKTS     | Teorik | Uygulama | Lab. | Ders Tipi    | İşlemler |
| Ders Kodu Ara                                              | Il Ders Adı Ara            |        |       |          |        |          |      |              |          |
| HEM-SC-1-2                                                 | BÖLÜM SEÇMELİ DERSLERİ-1-2 | Güz    | 6,00  | 6,00     |        |          |      | Seçmeli Ders |          |
| HEM102                                                     | FIZYOLOJI                  | Güz    | 2,00  | 3,00     | 2,00   | 0,00     | 0,00 | Zorunlu Ders |          |
| 2 Kayıttan 1 - 2 Arası Kayıtlar<br>Ders Bilgilerini Düzenl | eme                        |        |       |          |        |          |      | C            | Dazente  |
| 0                                                          |                            |        |       |          |        |          |      |              |          |
| Ders Kodu/Adı : H                                          | EM102-FİZYOLOJİ            |        |       |          |        |          |      |              |          |
| Ders Durumu : -                                            |                            |        |       |          |        |          |      |              |          |
| Ders Yılı/Dönemi                                           | 1                          |        | Eğ    | itim Dön | eni    | Güz      |      |              | •        |
|                                                            |                            |        |       |          |        |          |      |              |          |
|                                                            |                            |        |       |          |        |          |      | Кара         | Kaydet   |

#### 4.2.Öğrenim Planından Kaldırma 🖆

Ders öğretim planından kaldırılmak isteniyor ise işlemler kısmında yer alan Öğretim Planından Kaldır butonu <sup>C</sup> ile işlem yapılabilir..

| DERS LISTESİ                         |                                      |        |       |      |        |          |      | tl Tümünü Aç/Ka | pat + Ders/Seçmeli Havuz Ekle |  |  |  |
|--------------------------------------|--------------------------------------|--------|-------|------|--------|----------|------|-----------------|-------------------------------|--|--|--|
| 1.Dönem - Kredi : 8,00 - AKTS : 9,00 | I.Dönem - Kredi : 8,00 - AKTS : 9,00 |        |       |      |        |          |      |                 |                               |  |  |  |
|                                      | But                                  |        |       |      |        |          |      |                 |                               |  |  |  |
| Ders Kodu                            | Adı                                  | Dönemi | Kredi | AKTS | Teorik | Uygulama | Lab. | Ders Tipi       | İşlemler                      |  |  |  |
| Ders Kodu Ara 4                      | Ders Adı Ara                         |        |       |      |        |          |      |                 |                               |  |  |  |
| HEM-SC-1-2                           | BÖLÜM SEÇMELİ DERSLERİ-1-2           | Güz    | 6,00  | 6,00 |        |          |      | Seçmeli Ders    |                               |  |  |  |
| HEM102                               | FIZYOLOJI                            | Güz    | 2,00  | 3,00 | 2,00   | 0,00     | 0,00 | Zoruniu Ders    |                               |  |  |  |
| Öğesim Purredan Ködder               |                                      |        |       |      |        |          |      |                 |                               |  |  |  |

Açılan ekranda dersin öğrenimden kaldırılma şekli girişinin yapılması gerekmektedir. Dersin öğrenimden kaldırılma şeklinde 5 seçenek bulunmaktadır.

**1.Sorumlu öğrenciler muaf olacak:** Kapatılan dersten geçer not alamamış veya devamsız öğrenciler üzerinden bu ders muaf edilir.

**2.Sorumlu öğrencilere okutulacak:** Kapatılan dersten geçer not alamamış veya devamsız öğrenciler bu dersten zorunlu tutulur. Yeni öğrenciler bu derse kayıtlanamaz.

**3.Yerine ders açıldı:** Kapatılan dersin yerine açılan ders mutlaka seçilmeli, yeni dönemde borçlu olan öğrenciler yerine seçilen derse kayıtlanır.

**4.Yerine ders açıldı, borçlu öğrencilere okutulacak fakat yeni öğrenciler yerine açılan dersleri okuyacak:** Kapatılan dersin yerine açılan ders mutlaka seçilmeli, yeni dönemde borçlu olan öğrenciler kapatılan dersi alır, Yeni öğrenciler ise yerine seçilen derse kayıtlanır. Bu ekranda 3. ve 4. seçeneklerden birinin girişi yapıldı ise mutlaka alt kısımda yerine açılan ders ya da derslerin seçilmesi gerekmektedir.

| TUI103-MİKRO İKTİSAT Öğ          | retim Planından Kaldır           |       |                  |                                 |                          |                      |                                                 |     |                 |         |                             |              |          |      |        |          | ×    |
|----------------------------------|----------------------------------|-------|------------------|---------------------------------|--------------------------|----------------------|-------------------------------------------------|-----|-----------------|---------|-----------------------------|--------------|----------|------|--------|----------|------|
| Dersin Öğretim Planından Kaldırı | lma Şekli                        |       | Seçiniz          |                                 |                          |                      |                                                 |     | ,               | - r     | erine Seçmeli Ders Açılacal | (            |          |      |        |          |      |
| Yerine Açılan Ders/Dersler Seç   | imi                              |       | Sorumi<br>Sorumi | u öğrenciler m<br>u öğrencilere | uaf olacak<br>okutulacak |                      |                                                 |     |                 | Dersler |                             |              |          |      |        |          |      |
| Kodu                             | Adı                              | Kredi | i Yerine d       | ders açıldı, so                 | rumlu öğrenciler         | e okutulacak fakat y | ni öğrenciler yerine açılan dersilleri okuyacak |     |                 |         | Adı                         |              | Kredi    | AKTS | Teorik | Uygulama | Lab. |
| Ders Kodu Ara                    | Ders Ara                         |       | Yerine           | ders sçıldı. Es                 | ki dersi alanlar b       | u dersi simış görün  | sekler                                          |     | Det 2 10000 708 | 5       | La Ders Ara                 |              |          |      |        |          |      |
| TUI104                           | MAKRO IKTISAT                    | 3     | 3                | 3                               | 0                        | 0                    |                                                 |     |                 |         | Eşk                         | eşen Kayıt B | ulunmadı |      |        |          |      |
| TUI105                           | GENEL İŞLETME                    | 3     | 4                | 3                               | 0                        | 0                    |                                                 |     | Örnald Grandd   |         |                             |              |          |      |        |          |      |
| TUI107                           | HUKUKUN TEMEL KAVRAMLARI         | 3     | 3                | 3                               | D                        | D                    |                                                 |     | Onceki Sonraki  |         |                             |              |          |      |        |          |      |
| TUI203                           | TURIZM SOSYOLOJISI               | 3     | 4                | 3                               | 0                        | D                    |                                                 |     |                 |         |                             |              |          |      |        |          |      |
| TUI204                           | TURİZM COĞRAFYASI                | 3     | 4                | 3                               | 0                        | 0                    |                                                 |     |                 |         |                             |              |          |      |        |          |      |
| TUI208                           | TURİZM PAZARLAMASI               | 3     | 4                | 3                               | D                        | D                    |                                                 |     |                 |         |                             |              |          |      |        |          |      |
| TUI209                           | TURİZM VE ÇEVRE                  | 3     | 5                | 3                               | D                        | D                    |                                                 |     |                 |         |                             |              |          |      |        |          |      |
| TUI212                           | KONAKLAMA İŞLETMELERİ MUHASEBESİ | 3     | 4                | 3                               | 0                        | 0                    |                                                 |     |                 |         |                             |              |          |      |        |          |      |
| TUI214                           | TURIZM İŞLETMECİLİĞİ             | 4     | 5                | 3                               | 0                        | 0                    |                                                 |     |                 |         |                             |              |          |      |        |          |      |
| TUI304                           | TURIZM EKONOMISI                 | 2     | 2                | 2                               | D                        | D                    |                                                 |     |                 |         |                             |              |          |      |        |          |      |
| Önceki 1 2 Sonraki               |                                  |       |                  |                                 |                          |                      |                                                 |     |                 |         |                             |              |          |      |        |          |      |
|                                  |                                  |       |                  |                                 |                          |                      | 🗙 Öğretim Planından Ka                          | dır |                 |         |                             |              |          |      |        |          |      |

5.Yerine ders açıldı. Eski dersi almışlar eski dersi almış gözükecekler.

Bu ekranda 3.-4.-5. seçeneklerden birinin girişi yapıldı ise mutlaka alt kısımda yerine açılan ders ya da derslerin seçilmesi gerekmektedir.

Yerine ders seçimi için Yerine Açılan dersler bölümünden yerine açılan ders bulunur ve sağ okla Yerine Açılacak Dersler Alanına geçirilir.

| Dersin Öğretim      | n Planından Kaldırılma            | 1                                       |                              | ×  |
|---------------------|-----------------------------------|-----------------------------------------|------------------------------|----|
| HEM102-FİZYOLO      | ji                                |                                         |                              |    |
| Dersin Öğretim P    | lanından Kaldırılma Şekli         |                                         |                              |    |
| Yerine ders açıldı, | borçlu öğrencilere okutulacak fak | ıt yeni öğrenciler yerine açılan dersi/ | eri okuyacak                 | •  |
| Yerine Açılan Der   | s/Dersler Seçimi                  |                                         | Yerine Açılacak Ders/Dersler |    |
| Kodu                | Adı                               |                                         | Kodu 🎼 Adı                   | ļţ |
| hem101              | 11 Ders Ara                       |                                         | Eşleşen Kayıt Bulunmadı      |    |
| HEM101              | ANATOMİ                           |                                         | Önceki Sonraki               |    |
| Önceki 1 Sor        | nraki                             |                                         |                              |    |
|                     |                                   | 🗙 Öğretim Planı                         | nda Kaldır                   |    |

Seçilen ders Yerine Açılacak Dersler alanına geçirildikten sonra Öğretim Planından Kaldır butonuna basılır.

 $\times$ 

Dersin Öğretim Planından Kaldırılması

| HEM102-FİZYOLO                            | oji                                       |                      |                          |                              |    |  |  |  |
|-------------------------------------------|-------------------------------------------|----------------------|--------------------------|------------------------------|----|--|--|--|
| Dersin Öğretim Planından Kaldırılma Şekli |                                           |                      |                          |                              |    |  |  |  |
| Yerine ders açıldı,                       | , borçlu öğrencilere okutulacak fakat yer | ii öğrenciler yerine | açılan dersi/leri okuyac | ak                           | •  |  |  |  |
| Yerine Açılan Der                         | rs/Dersler Seçimi                         | _                    |                          | Yerine Açılacak Ders/Dersler |    |  |  |  |
| Kodu                                      | Adı                                       |                      | •                        | Kodu 🖺 Adı                   | ĴĴ |  |  |  |
| hem101                                    | ↓≜ Ders Ara                               | 11                   | •                        | HEM101 ANATOMİ               |    |  |  |  |
| HEM101                                    | АNATOMİ                                   |                      |                          | Önceki 1 Sonraki             |    |  |  |  |
| Önceki 1 So                               | nraki                                     |                      |                          |                              |    |  |  |  |
| 🗙 Öğretim Planında Kaldır                 |                                           |                      |                          |                              |    |  |  |  |

Öğretim Planında zorunlu ders yerine seçmeli ders açılacaksa öğretim planından kaldırma ekranında yer alan Yerine Seçmeli Ders Açılacak alanına tik atılmalıdır.

|                 | eni 🚯 Kopyela 🍙 Yaz        | dr 💼 Si 🕼 Düzenle                |           |          |        |          |      |       |                          |      |                         |                                                                                                    |                     |                |               | 0 11            |
|-----------------|----------------------------|----------------------------------|-----------|----------|--------|----------|------|-------|--------------------------|------|-------------------------|----------------------------------------------------------------------------------------------------|---------------------|----------------|---------------|-----------------|
|                 | TUI103-MİKRO İKTİSA        | l Öğretim Planından Kaldır       |           |          |        |          |      |       |                          |      |                         |                                                                                                    |                     |                | >             | -               |
| Turizm Fakültes | Dersin Öğretim Planından H | aldırılma Şekli                  |           | Seçiniz. |        |          |      |       |                          |      | •                       | Yerine Seçmeli Ders Açılacı                                                                                                    | k                   |                |               |                 |
| Akademik P      | Yerine Açılan Dersi'Dersi  | ər Seçimi                        |           |          |        |          |      |       |                          | _    | Yerine Açılacak Ders/De | irsler                                                                                                    |                     |                |               |                 |
| Adı             | Kodu                       | Adı                              | Kredi     | AKTS     | Teorik | Uygulama | Lab. |       | •                        |      | Kodu                    | Adı                                                                                                    | Kred                | si AKTS Teorik | Uygulama Lab. |                 |
|                 | Ders Kodu Ara              | Ik Ders Ara                      |           |          |        |          |      |       | 4                        |      | Ders Kodu Ara           | Ik Ders Ara                                                                                                    |                     |                |               |                 |
|                 | TUI104                     | MARRO INTISAT                    | 3         | 3        | 3      | 0        | 0    |       |                          |      |                         | E                                                                                                    | legen Kayıt Bulunmı | adi            |               |                 |
| Min. Mezur      | TU1105                     | GENEL İŞLETME                    | 3         | 4        | 3      | 0        | 0    |       |                          |      | Örnatti Kannatti        |                                                                                                    |                     |                |               |                 |
|                 | TUI107                     | HURUKUN TEMEL KAURAMLARI         | 3         | 3        | 3      | 0        | 0    |       |                          |      | Onceki Sonraki          |                                                                                                    |                     |                |               |                 |
| Ourses          | TU:203                     | TURIZM SOSYOLOJISI               | 3         | 4        | 3      | 0        | 0    |       |                          |      |                         |                                                                                                    |                     |                |               |                 |
|                 | TUI204                     | TURİZM COĞRAFYASI                | 3         | 4        | 3      | 0        | 0    |       |                          |      |                         |                                                                                                    |                     |                |               |                 |
|                 | TU:208                     | TURİZM PAZARLAMASI               | 3         | 4        | 3      | 0        | 0    |       |                          |      |                         |                                                                                                    |                     |                |               |                 |
|                 | TU:209                     | TURIZM VE ÇEVRE                  | 3         | 5        | 3      | 0        | 0    |       |                          |      |                         |                                                                                                    |                     |                |               |                 |
|                 | TUI212                     | KONAKLAMA İŞLETMELERİ MUHASEBESİ | 3         | 4        | 3      | 0        | 0    |       |                          |      |                         |                                                                                                    |                     |                |               |                 |
| L               | TUI214                     | TURİZM İŞLETMECİLİĞİ             | 4         | 5        | 3      | 0        | 0    |       |                          |      |                         |                                                                                                    |                     |                |               |                 |
|                 | TU/304                     | TURIZM EKONOMISI                 | 2         | 2        | 2      | 0        | 0    |       |                          |      |                         |                                                                                                    |                     |                |               |                 |
| DERS LISTE      | Önceki 1 2 Sonraki         |                                  |           |          |        |          |      |       |                          |      |                         |                                                                                                    |                     |                |               | neli Havuz Ekle |
|                 |                            |                                  |           |          |        |          |      |       |                          |      |                         |                                                                                                    |                     |                |               | _               |
|                 |                            |                                  |           |          |        |          |      |       |                          |      |                         |                                                                                                    |                     |                |               |                 |
| Seyfede He      |                            |                                  |           |          |        |          |      | ×     | Öğretim Planından Kaldır |      |                         |                                                                                                    |                     |                |               |                 |
| Ders Kodu       |                            |                                  |           |          |        |          |      |       |                          |      | - Curtik                | Official and a second second s |                     |                |               |                 |
|                 |                            | Ik Ders Adr Ara                  |           |          |        |          |      |       |                          |      |                         |                                                                                                    |                     |                |               |                 |
| TU1103          |                            | MIKRO IKTISAT                    |           |          |        |          |      | üz    | 3,00                     | 3,00 | 3,00                    | 0.00                                                                                                    | 0,00                | Ders           | 2240          |                 |
| TU/105          |                            | GENEL IQUETM                     | E.        |          |        |          |      | üz    | 3.00                     | 4.00 | 3.00                    | 0.00                                                                                                    | 0.00                | Ders           | 2 2 4 0       |                 |
| TU/107          |                            | HUKUKUN TEM                      | IEL KAVRA | MLARI    |        |          |      | 0z    | 3.00                     | 3.00 | 3.00                    | 0.00                                                                                                    | 0.00                | Ders           | 0 C A 3       |                 |
| 3 Keyittan 1    | 3 Arası Kayıtlar           |                                  |           |          |        |          |      |       |                          |      |                         |                                                                                                    |                     |                |               | << 1 >>         |
| 2.Dönem - I     | Kredi : 3,00 - AKTS : 3,00 |                                  |           |          |        |          |      |       |                          |      |                         |                                                                                                    |                     |                |               |                 |
| Sayfada He      | vsi 🔹 Kayıt Göster         |                                  |           |          |        |          |      |       |                          |      |                         |                                                                                                    |                     |                | But:          |                 |
| Ders Kodu       |                            | Adı                              |           |          |        |          | C    | önemi | Kredi                    | AKTS | Teorik                  | Uygulama                                                                                                    | Lab.                | Ders Tipi      | İşlemler      |                 |
|                 |                            | 1k Dees Ade Ara                  |           |          |        |          |      |       |                          |      |                         |                                                                                                    |                     |                |               |                 |
| TUH04           |                            | MAKRO IKTISA                     | т         |          |        |          | 8    | ahar  | 3.00                     | 3.00 | 3.00                    | 0.00                                                                                                    | 0.00                | Ders           | 2 2 A 0       |                 |

## 4.3.Ön Koşul Ders Tanımlama 🔺

Derse ön koşul ders tanımlanmak istenir ise Ön Koşul Ders Tanımlama butonuna tıklanır.

| DERS LISTESI                         |                            |        |       |      |        |          |      | 14 Tümünü Aç/Kı | apat + Ders/Seçmeli Havuz Ekle |
|--------------------------------------|----------------------------|--------|-------|------|--------|----------|------|-----------------|--------------------------------|
| 1.Dönem - Kredi : 8,00 - AKTS : 9,00 |                            |        |       |      |        |          |      |                 |                                |
|                                      |                            |        |       |      |        |          |      |                 | Bul:                           |
| Ders Kodu                            | Adı                        | Dönemi | Kredi | AKTS | Teorik | Uygulama | Lab. | Ders Tipi       | İşlemler                       |
| Ders Kodu Ara 🕸                      | Ders Adı Ara               |        |       |      |        |          |      |                 |                                |
| HEM-SC-1-2                           | BÖLÜM SEÇMELİ DERSLERİ-1-2 | Güz    | 6,00  | 6,00 |        |          |      | Seçmeli Ders    |                                |
| HEM102                               | FizyoLoji                  | Güz    | 2,00  | 3,00 | 2,00   | 0,00     | 0,00 | Zorunlu Ders    |                                |
| 2 Kayıttan 1 - 2 Arası Kayıtlar      |                            |        |       |      |        |          |      | Ċ               | in Koşul Ders Tanımlama        |

Açılan sayfada Kodu ve Adı alanından ön koşul ders bulunur seçilerek sağ okla ders sağ tarafa geçirilir. Geçirilirken istenir ise Min Başarı Notu Katsayısı girilebilir. Yan koşul ders tanımlaması için Yan koşul yanındaki kutucuğun işaretlenmesi gerekmektedir. KAYDET butonuna basıldığında işlem tamamlanır.

| Ön Koşul Ders Tanım                  | lama                                                             |                               |                                       | ×                      |
|--------------------------------------|------------------------------------------------------------------|-------------------------------|---------------------------------------|------------------------|
| Ders                                 | HEM102-FİZYOLOJİ                                                 |                               |                                       | ۲                      |
| Kodu<br>Ders Kodu Ara                | Adı<br>Ders Kodu Ara                                             | Min. Başarı Notu<br>Katsayısı | Kodu 💵 Adı<br>Eşleşen Kayıt Bulunmadı | ↓↑ Koşul ↓↑ Min.Not ↓↑ |
| HEM111<br>HEM115<br>HEM117           | KIŞISEL GELIŞIM<br>SAĞLIK EKONOMİSİ<br>SAĞLIK BİLİMLERİNDE SANAT | Yan Koşul                     | Onceki Sonraki                        |                        |
| HEM113<br>HEM102<br>Önceki 1 Sonraki | ÜNİVERSİTE YAŞAMINA GEÇİŞ<br>FİZYOLOJİ                           | •                             |                                       |                        |
|                                      |                                                                  | 🖺 KAYDET                      |                                       |                        |

#### 4.4.Ders Silme

Dersi seçen öğrenci yok ise ders öğretim planından silinebilir. Silme işlemi için 🗰 ikonuna basılması yeterlidir. Onay uyarısında evet butonu tıklandıktan sonra ders silinir.

| DERS LISTESI                         |                            |        |       |      |        |          |      | tl Tümünü Aç/Ka | apat 🕈 Ders/Seçmeli Havuz Ekle |
|--------------------------------------|----------------------------|--------|-------|------|--------|----------|------|-----------------|--------------------------------|
| 1.Dönem - Kredi : 8,00 - AKTS : 9,00 |                            |        |       |      |        |          |      |                 |                                |
|                                      |                            |        |       |      |        |          |      |                 | Bul:                           |
| Ders Kodu                            | Ads                        | Dönemi | Kredi | AKTS | Teorik | Uygulama | Lab. | Ders Tipi       | İşlemler                       |
| Ders Kodu Ara 44                     | Ders Adı Ara               |        |       |      |        |          |      |                 |                                |
| HEM-SC-1-2                           | BÖLÜM SEÇMELİ DERSLERİ-1-2 | Güz    | 6,00  | 6,00 |        |          |      | Seçmeli Ders    |                                |
| HEM102                               | FIZYOLOJI                  | Güz    | 2,00  | 3,00 | 2,00   | 0,00     | 0,00 | Zorunlu Ders    |                                |
| 2 Kayitan 1 - 2 Arasi Kayitlar 🧐     |                            |        |       |      |        |          |      |                 |                                |

# 5. Seçmeli Ders Havuzu İşlemleri

## 5.1.Düzenleme 📝

Seçmeli derslerin düzenleme işleminin yapılabildiği ikondur.

| DERS LISTESI                         |                            |        |       |      |        |          |      | ti Tümünü Aç/Kı | apat + Ders/Seçmeli Havuz Ekle |
|--------------------------------------|----------------------------|--------|-------|------|--------|----------|------|-----------------|--------------------------------|
| 1.Dönem - Kredi : 8,00 - AKTS : 9,00 |                            |        |       |      |        |          |      |                 |                                |
|                                      |                            |        |       |      |        |          |      |                 | Bul:                           |
| Ders Kodu                            | Adı                        | Dönemi | Kredi | AKTS | Teorik | Uygulama | Lab. | Ders Tipi       | İşlemler                       |
| Ders Kodu Ara 44                     | Ders Adı Ara               |        |       |      |        |          |      |                 |                                |
| HEM-SC-1-2                           | BÖLÜM SEÇMELİ DERSLERİ-1-2 | Güz    | 6,00  | 6,00 |        |          |      | Seçmeli Ders    |                                |
| HEM102                               | FIZYOLOJI                  | Güz    | 2,00  | 3,00 | 2,00   | 0,00     | 0,00 | Zoruniu Ders    | Düzenle 🛕 🗉                    |
| 2 Kayıtları 1 - 2 Arası Kayıtlar     |                            |        |       |      |        |          |      |                 |                                |

Açılan sayfada Dersyılı/dönemi, Eğitim Dönemi, Mx ders sayısı, max kredi,max akts ve akst değerinde düzenelem yapılabilir.Tüm düzenlemelerden sanra KAYDET butonuna basıldığında sorun düzelmiş olur.

| Seçmeli Ders Bilgilerini Düzenleme × |                                       |               |              |   |  |  |  |  |  |  |  |
|--------------------------------------|---------------------------------------|---------------|--------------|---|--|--|--|--|--|--|--|
| Ders Kodu/Adı :                      | HEM-SC-1-2-BÖLÜM SEÇMELİ DERSLERİ-1-2 |               |              |   |  |  |  |  |  |  |  |
| Ders Yılı/Dönemi                     | 1                                     | Eğitim Döneni | Bahar        | • |  |  |  |  |  |  |  |
| Maksimum Ders Sayısı                 | Maksimum Kredi                        | Maksimum AKTS | AKTS Değeri  |   |  |  |  |  |  |  |  |
| Maks Ders Sayısı                     | 6,00                                  | 6,00          | 6,00         |   |  |  |  |  |  |  |  |
|                                      |                                       |               |              |   |  |  |  |  |  |  |  |
|                                      |                                       |               | Kapat Kaydet |   |  |  |  |  |  |  |  |

### 5.2.Seçmeli Ders Havuzu Dersleri 💻

Seçmeli Ders Havuzu Derslerinin görüntülendiği ikondur.

| DERS LISTESI                         |                            |        |       |      |        |          |      | 14 Tümünü Aç/Kı    | apat 🕈 Ders/Seçmeli Havuz Ekle |
|--------------------------------------|----------------------------|--------|-------|------|--------|----------|------|--------------------|--------------------------------|
| 1.Dönem - Kredi : 8,00 - AKTS : 9,00 |                            |        |       |      |        |          |      |                    |                                |
|                                      |                            |        |       |      |        |          |      |                    | Bul:                           |
| Ders Kodu                            | Adı                        | Dönemi | Kredi | AKTS | Teorik | Uygulama | Lab. | Ders Tipi          | İşlemler                       |
| Ders Kodu Ara 44                     | Ders Adı Ara               |        |       |      |        |          |      |                    |                                |
| HEM-SC-1-2                           | BÖLÜM SEÇMELİ DERSLERİ-1-2 | Güz    | 6,00  | 6,00 |        |          |      | Seçmeli Ders       |                                |
| HEM102                               | FIZYOLOJI                  | Güz    | 2,00  | 3,00 | 2,00   | 0,00     | 0,00 | Zorunlu Ders Segme | i Ders Havuzu Dersleri         |
| 2 Kayıttan 1 - 2 Arası Kayıtlar      |                            |        |       |      |        |          |      |                    |                                |

Seçmeli Ders Havuzu Dersleri

| HEM-SC-1-2-BÖLÜM | SEÇMELİ DERSLERİ-1-2 İçin Seçmeli Havuz Dersleri Listesi |       |      |        |
|------------------|----------------------------------------------------------|-------|------|--------|
| Kodu             | Adı                                                      | Kredi | Akts | Durum  |
| HEM113           | ÜNİVERSİTE YAŞAMINA GEÇİŞ                                | 2,00  | 2,00 | Kapalı |
| HEM117           | SAĞLIK BİLİMLERİNDE SANAT                                | 2,00  | 2,00 | Aktif  |
| HEM111           | KİŞİSEL GELİŞİM                                          | 2,00  | 2,00 | Aktif  |
| HEM115           | SAĞLIK EKONOMİSİ                                         | 2,00  | 2,00 | Aktif  |
| HEM113           | ÜNİVERSİTE YAŞAMINA GEÇİŞ                                | 2,00  | 2,00 | Kapalı |
| HEM117           | SAĞLIK BİLİMLERİNDE SANAT                                | 2,00  | 2,00 | Aktif  |
| HEM111           | KİŞİSEL GELİŞİM                                          | 2,00  | 2,00 | Aktif  |
| HEM115           | SAĞLIK EKONOMİSİ                                         | 2,00  | 2,00 | Aktif  |

Kapat

 $\times$ 

### 5.3.Ön Koşul Ders Tanımlama 🔺

Seçmeli ders havuzu içerisindeki derslere ön koşul ders tanımlama işleminin yapıldığı sayfadır. A ikonuna basılarak Ön Koşul ders tanımlama sayfasına girilir.

| DERS LISTESI                         |                            |        |       |      |        |          |      | ti Tümünü Aç/Ka | apat 🕈 Ders/Seçmeli Havuz Ekle |
|--------------------------------------|----------------------------|--------|-------|------|--------|----------|------|-----------------|--------------------------------|
| 1.Dönem - Kredi : 8,00 - AKTS : 9,00 |                            |        |       |      |        |          |      |                 |                                |
|                                      |                            |        |       |      |        |          |      |                 | Bul:                           |
| Ders Kodu                            | Adı                        | Dönemi | Kredi | AKTS | Teorik | Uygulama | Lab. | Ders Tipi       | İşlemler                       |
| Ders Kodu Ara 44                     | Ders Adı Ara               |        |       |      |        |          |      |                 |                                |
| HEM-SC-1-2                           | BÖLÜM SEÇMELİ DERSLERİ-1-2 | Güz    | 6,00  | 6,00 |        |          |      | Seçmeli Ders    |                                |
| HEM102                               | FIZYOLOJI                  | Güz    | 2,00  | 3,00 | 2,00   | 0,00     | 0,00 | Zoruniu Ders    | n Koşul Ders Tanımlama         |

2 Kayıttan 1 - 2 Arası Kayıtlar

#### Seçmeli havuzdaki ders seçilir.

Ön Koşul Ders Tanımlama

| Ders                                 | HEM113-ÜNİVERSİTE YAŞAMINA GEÇ                                                                                         | iş        | •                       |
|--------------------------------------|----------------------------------------------------------------------------------------------------|-----------|-------------------------|
| Kodu                                 | HEM113-ÜNİVERSİTE YAŞAMINA GEÇ<br>HEM117-SAĞLIK BİLİMLERİNDE SANA<br>HEM111-KİŞİSEL GELİŞİM<br>HEM115-SAĞLIK EKONOMİSİ | iş<br>T   |                         |
| Ders Kodu Ara 🗍                      | Ders Kodu Ara                                                                                                    | Katsayisi | Eşleşen Kayıt Bulunmadı |
| HEM111<br>HEM115<br>HEM117<br>HEM113 | KİŞİSEL GELİŞİM<br>SAĞLIK EKONOMİSİ<br>SAĞLIK BİLİMLERİNDE SANAT<br>ÜNİVERSİTE YASAMINA GECİS                          | Yan Koşul | Önceki Sonraki          |
| HEM102                               | FİZYOLOJİ                                                                                                    |           |                         |
| Önceki 1 Sonraki                     |                                                                                                    |           |                         |
|                                      |                                                                                                    | 🖺 KAYDET  |                         |

Kodu ve adı ile tanımlanacak önkoşul ders seçilir ve sağ okla sağ tarafa geçirilir. İstenir ise Min Başarı Katsayısı girişi yapılabilir. KAYDET butonu işlem tamamlanır.

| Ön Koşul Ders Tanım         | lama                                                                       |          |                               |            |                | ×                   |
|-----------------------------|----------------------------------------------------------------------------|----------|-------------------------------|------------|----------------|---------------------|
| Ders                        | HEM113-ÜNİVERSİTE YAŞAMI                                                   | NA GEÇİŞ | į                             |            |                | ۲                   |
| Kodu                        | Adı<br>Ders Kodu Ara                                                       | ţţ       | Min. Başarı Notu<br>Katsayısı | Kodu Ja Ar | di<br>Jlunmadi | ୗ Koşul ୗ Min.Not ऻ |
| HEM1115<br>HEM117<br>HEM113 | SAĞLIK EKONOMİSİ<br>SAĞLIK BİLİMLERİNDE SANAT<br>ÜNİVERSİTE YAŞAMINA GEÇİŞ |          | Yan Koşul                     |            |                |                     |
| HEM102<br>Önceki 1 Sonraki  | FIZYOLOJI                                                                  |          |                               |            |                |                     |
|                             |                                                                            |          | 🖺 KAYDET                      |            |                |                     |

#### Seçmeli Havuz Silme 🏛

Seçmeli havuzun silme işleminin yapıldığı ikondur. Seçmeli havuz derslerini seçen öğrenci yok ise ders öğretim planından silinebilir. Silme işlemi için <sup>1</sup> ikonuna basılması yeterlidir. Onay uyarısında evet butonu tıklandıktan sonra seçmeli dersler silinir.

| DERS LISTESI                         |                            |        |       |      |        |          |      | ti Tümünü Aç/Ka | apat 🕈 Ders/Seçmeli Havuz Ekle |
|--------------------------------------|----------------------------|--------|-------|------|--------|----------|------|-----------------|--------------------------------|
| 1.Dönem - Kredi : 8,00 - AKTS : 9,00 |                            |        |       |      |        |          |      |                 |                                |
|                                      |                            |        |       |      |        |          |      |                 | Bul:                           |
| Ders Kodu                            | Adı                        | Dönemi | Kredi | AKTS | Teorik | Uygulama | Lab. | Ders Tipi       | İşlemler                       |
| Ders Kodu Ara                        | Ders Adı Ara               |        |       |      |        |          |      |                 |                                |
| HEM-SC-1-2                           | BÖLÜM SEÇMELİ DERSLERİ-1-2 | Güz    | 6,00  | 6,00 |        |          |      | Seçmeli Ders    |                                |
| HEM102                               | FIZYOLOJI                  | Güz    | 2,00  | 3,00 | 2,00   | 0,00     | 0,00 | Zorunlu Ders    |                                |
| 2 Kayıttan 1 - 2 Arası Kayıtlar      |                            |        |       |      |        |          |      |                 |                                |

×

# 6. Öğretim Planı Kopyalama

Kopyalama işlemi ile mevcut bir öğretim planı yeni tanımı yapılmış öğretim planına kopyalanabilmektedir. Bu şekilde tekrar ders oluşturma aşamalarına gerek kalmamaktadır. Öncelikle kopyalanacak mevcut öğretim planı seçilir. Sayfanın üst bölümünde yer alan KOPYALA butonuna basılır.

| Sağlık Bilimleri Fakültesi - Hemşirelik Bölümü / Lis | ans       | ×                             | Q. Hemşirelik Öğre | etim Planı |       |                  |        | •        | Kapalı Dersle    | ri Göster/Gizle |                |                              |
|------------------------------------------------------|-----------|-------------------------------|--------------------|------------|-------|------------------|--------|----------|------------------|-----------------|----------------|------------------------------|
| ÓĞRETİM PLANI TANIMI                                 |           |                               |                    |            |       |                  |        |          |                  |                 |                | @ Düze                       |
| kademik Program                                      | Sağlık Bi | imleri Fakültesi - Hemşirelik | Bölümü / Lisans    |            | Adı   |                  |        | He       | mşirelik Öğretim | Plans           |                |                              |
| in. Mezuniyet Kredisi                                | 240,00    |                               |                    |            | Min.  | Mezuniyet Ortala | 2,0    | 0        |                  |                 |                |                              |
| urum                                                 | Aktif     |                               |                    |            | •     | Yıllık Plan      | Onay   |          |                  |                 |                |                              |
|                                                      |           |                               |                    |            |       |                  |        |          |                  |                 |                |                              |
| DERS LISTESI                                         |           |                               |                    |            |       |                  |        |          |                  |                 | ţi Tümünü Aç/i | Capat + Ders/Seçmeli Havuz I |
| 1.Dönem - Kredi : 8,00 - AKTS : 9,00                 |           |                               |                    |            |       |                  |        |          |                  |                 |                |                              |
|                                                      |           |                               |                    |            |       |                  |        |          |                  |                 |                | Bul:                         |
| Ders Kodu                                            |           | Adı                           |                    | Dönemi     | Kredi | AKTS             | Teorik | Uvgulama |                  | Lab.            | Ders Tipi      | İslemler                     |
| Ders Kodu Ara                                        | 11        | Ders Adı Ara                  |                    |            |       |                  |        | -78      |                  |                 | 1              | 1                            |
| HEM-SC-1-2                                           |           | BÖLÜM SEÇMELİ DERSLERİ-1-2    |                    | Güz        | 6,00  | 6,00             |        |          |                  |                 | Seçmeli Ders   | 2 = 4 0                      |
|                                                      |           | FIZYOLOI                      |                    | 607        | 2.00  | 3.00             | 2.00   | 0.00     |                  | 0.00            | Zorunlu Ders   | ZEAR                         |

Adı alanına yeni öğretim planının adı verilir. KAYDET butonuna basılır. Bu şekilde kopya öğretim planı oluşturulmuş olur.

| EMENÜ 🕢 🕅                                               | () iptal                                                |        |              |                 |        |                     |              |                  | Giri;                       |
|---------------------------------------------------------|---------------------------------------------------------|--------|--------------|-----------------|--------|---------------------|--------------|------------------|-----------------------------|
| Sağlık Bilimleri Fakültesi - Hemşirelik Bölümü / Lisans | X Q 2012 Oğretim Planı                                  |        |              |                 | •      | 🖌 Kapalı Dersleri   | Göster/Gizle |                  |                             |
| ÖĞRETİM PLANI TANIMI                                    |                                                         |        |              |                 |        |                     |              |                  |                             |
| Akademik Program                                        | Sağlık Bilimleri Fakültesi - Hemşirelik Bölümü / Lisans |        | Adı          |                 |        | Öğretim Planı kopya |              |                  |                             |
| Min. Mezuniyet Kredisi                                  | 0,00                                                    |        | Min.Mezur    | niyet Ortalamas | 1      | 2,00                |              |                  |                             |
| Durum                                                   | Alctif                                                  |        | ,<br>m value |                 |        |                     |              |                  |                             |
|                                                         |                                                         |        | Think        |                 | nay    |                     |              |                  |                             |
|                                                         |                                                         |        |              |                 |        |                     |              | ti Tomono AniVa  | an Development Haven Shin   |
|                                                         |                                                         |        |              |                 |        |                     |              | 1. Tomono Agrica | at Persi seçmeli havuz ckie |
| 1.Dönem - Kredi : 273,00 - AKTS : 30,00                 |                                                         |        |              |                 |        |                     |              |                  |                             |
|                                                         |                                                         |        |              |                 |        |                     |              |                  | Bul:                        |
| Ders Kodu                                               | Adı                                                     | Dönemi | Kredi        | AKTS            | Teorik | Uygulama            | Lab.         | Ders Tipi        | İşlemler                    |
| Ders Kodu Ara                                           | 41. Ders Adı Ara                                        |        |              |                 |        |                     |              |                  |                             |
| ATA101                                                  | ATATÜRK İLKELERİ VE İNKILAP TARİHİ I                    | Güz    | 2,00         | 2,00            | 2,00   | 0,00                | 0,00         | Zorunlu Ders     | 2848                        |
| ENG 101.01                                              | INGILIZCE 1                                             | Gūz    | 3,00         | 3,00            | 2,00   | 2,00                | 0,00         | Zoruniu Ders     | 8 6 4 8                     |
| HEM-SC-1                                                | BÖLÜM SEÇMELİ DERSLERİ-1                                | Güz    | 6,00         | 2,00            |        |                     |              | Seçmeli Ders     |                             |
| HEM-SC-2                                                | BÖLÜM SEÇMELİ DERSLERİ-2                                | Güz    | 6,00         | 2,00            |        |                     |              | Seçmeli Ders     |                             |
| HEM101.1                                                | ANATOMI                                                 | Güz    | 3,00         | 3,00            | 2,00   | 0,00                | 2,00         | Zoruniu Ders     |                             |
| HEM102.1                                                | FIZYOLOJI                                               | Güz    | 2,00         | 2,00            | 2,00   | 0,00                | 0,00         | Zorunlu Ders     |                             |
| HEM103.1                                                | MIKROBIYOLOJI-PARAZITOLOJI                              | Güz    | 3,00         | 3,00            | 2,00   | 0,00                | 1,00         | Zoruniu Ders     |                             |
| HEM107.1                                                | HEMŞİRELİĞE GİRİŞ                                       | Güz    | 2,00         | 2,00            | 2,00   | 0,00                | 0,00         | Zoruniu Ders     |                             |
| HEM108.1                                                | KİŞİLERARASI İLİŞKİLER                                  | Güz    | 2,00         | 2,00            | 2,00   | 0,00                | 0,00         | Zoruniu Ders     |                             |
| HEM125                                                  | HISTOLOJI                                               | Güz    | 2,00         | 2,00            | 2,00   | 0,00                | 0,00         | Zorunlu Ders     |                             |
| IKC-SC-1                                                | ÜNİVERSİTE SEÇMELİ DERS GRUBU (T)                       | Güz    | 237,00       | 2,00            |        |                     |              | Seçmeli Ders     |                             |
| TBT101                                                  | TEMEL BİLGİ TEKNOLOJİLERİ                               | Güz    | 3,00         | 3,00            | 2,00   | 2,00                | 0,00         | Zorunlu Ders     |                             |
| TDE101                                                  | TÜRK DİLİ I                                             | Güz    | 2,00         | 2,00            | 2,00   | 0,00                | 0,00         | Zoruniu Ders     | 8848                        |

| ■MENÜ 🥘 🕂 Yeni (                                        | 🚯 Kopyala 🌲 Yazdır 💼 Sil                                |        |           |                 |        |                     |              |                  | 🤪 Giri                       |
|---------------------------------------------------------|---------------------------------------------------------|--------|-----------|-----------------|--------|---------------------|--------------|------------------|------------------------------|
| Sağlık Bilimleri Fakültesi - Hemşirelik Bölümü / Lisans | K Q Öğretim Planı kopye                                 | 1      |           |                 | •      | 🖌 Kapalı Dersleri 🤇 | Göster/Gizle |                  |                              |
| ÖĞRETİM PLANI TANIMI                                    |                                                         |        |           |                 |        |                     |              |                  | @ Düzenle                    |
| Akademik Program                                        | Sağlık Bilimleri Fakültesi - Hemşirelik Bölümü / Lisans |        | Adı       |                 |        | Öğretim Planı kopya |              |                  |                              |
| Min. Mezuniyet Kredisi                                  | 0,00                                                    |        | Min.Mezur | niyet Ortalamas |        | 2,00                |              |                  |                              |
| Durum                                                   | Aktif                                                   |        | Yillik    | Plan 🗸 O        | nay    |                     |              |                  |                              |
|                                                         |                                                         |        |           |                 | -      |                     |              |                  |                              |
| DERS LISTESI                                            |                                                         |        |           |                 |        |                     |              | 14 Tümünü Aç/Kəp | at + Ders/Seçmeli Havuz Ekle |
| 1.Dönem - Kredi : 273,00 - AKTS : 30,00                 |                                                         |        |           |                 |        |                     |              |                  |                              |
|                                                         |                                                         |        |           |                 |        |                     |              |                  | Bul:                         |
| Ders Kodu                                               | Adı                                                     | Dönemi | Kredi     | AKTS            | Teorik | Uygulama            | Lab.         | Ders Tipi        | İşlemler                     |
| Ders Kodu Ara                                           | 44 Ders Adı Ara                                         |        |           |                 |        |                     |              |                  |                              |
| ATA101                                                  | ATATÜRK İLKELERİ VE İNKILAP TARİHİ I                    | Güz    | 2,00      | 2,00            | 2,00   | 0,00                | 0,00         | Zoruniu Ders     | 8848                         |
| ENG 101.01                                              | INGILIZCE 1                                             | Güz    | 3,00      | 3,00            | 2,00   | 2,00                | 0,00         | Zorunlu Ders     | 867                          |
| HEM-SC-1                                                | BÖLÜM SEÇMELİ DERSLERİ-1                                | Güz    | 6,00      | 2,00            |        |                     |              | Seçmeli Ders     |                              |
| HEM-SC-2                                                | BÖLÜM SEÇMELİ DERSLERİ-2                                | Güz    | 6,00      | 2,00            |        |                     |              | Seçmeli Ders     |                              |
| HEM101.1                                                | ANATOMI                                                 | Güz    | 3,00      | 3,00            | 2,00   | 0,00                | 2,00         | Zorunlu Ders     | 8 8 4 8                      |
| HEM102.1                                                | FIZYOLOJI                                               | Güz    | 2,00      | 2,00            | 2,00   | 0,00                | 0,00         | Zorunlu Ders     | 8649                         |
| HEM103.1                                                | MİKROBİYOLOJİ-PARAZİTOLOJİ                              | Güz    | 3,00      | 3,00            | 2,00   | 0,00                | 1,00         | Zorunlu Ders     |                              |
| HEM107.1                                                | HEMŞIRELİĞE GİRİŞ                                       | Güz    | 2,00      | 2,00            | 2,00   | 0,00                | 0,00         | Zoruniu Ders     |                              |
| HEM108.1                                                | KİŞİLERARASI İLİŞKİLER                                  | Güz    | 2,00      | 2,00            | 2,00   | 0,00                | 0,00         | Zoruniu Ders     | 8848                         |
| HEM125                                                  | HISTOLOJI                                               | Güz    | 2,00      | 2,00            | 2,00   | 0,00                | 0,00         | Zoruniu Ders     |                              |
|                                                         |                                                         |        |           |                 |        |                     |              |                  |                              |

## 7. Kapalı Dersleri Göster/Gizle

Öğretim planında daha önce yapılan düzenlemelerde kapatılan ders var ise bu derslerin görüntülenmesi için sayfada yer alan Kapalı Dersleri Göster/Gizle yanındaki kutucuk işaretlenir. Kapatılan dersler kırmızı işaretli olarak sayfada çıkar.

| ■MENÜ  🔿 🕂                                              | Вка   | opyala 🌒 Yazdır 💼             | Sil              |                  |        |       |                |         |          |              |                |              |                 |          | <b>Q</b>               |
|---------------------------------------------------------|-------|-------------------------------|------------------|------------------|--------|-------|----------------|---------|----------|--------------|----------------|--------------|-----------------|----------|------------------------|
| Sağlık Bilimleri Fakültesi - Hemşirelik Bölümü / Lisans |       |                               | <b>x</b> Q       | 2011-B Öğretim P | lanı   |       |                |         | •        | 🖌 Kapalı I   | Dersleri Göste | er/Gizle     |                 |          |                        |
| ÖĞRETİM PLANI TANIMI                                    |       |                               |                  |                  |        |       |                |         |          |              |                |              |                 |          | 🕼 Düzenle              |
| Akademik Program                                        | Sağlı | ık Bilimleri Fakültesi - Hem  | şirelik Bölümü / | Lisans           |        | Ad    |                |         |          | 2011-B Öğret | im Planı       |              |                 |          |                        |
| Min. Mezuniyet Kredisi                                  | 0,0   | 0                             |                  |                  |        | Mir   | .Mezuniyet Ort | alaması |          | 2,00         |                |              |                 |          |                        |
| Durum                                                   | Ak    | sif                           |                  |                  |        | •     | Yıllık Plan    | 🖌 Onay  |          |              |                |              |                 |          |                        |
| DERS LISTESI                                            |       |                               |                  |                  |        |       |                |         |          |              |                |              | 14 Tümünü Aç/Ka | pat 🕇 De | ers/Seçmeli Havuz Ekle |
| 1.Dönem - Kredi : 28,00 - AKTS : 31,00                  |       |                               |                  |                  |        |       |                |         |          |              |                |              |                 |          |                        |
|                                                         |       |                               |                  |                  |        |       |                |         |          |              |                |              |                 | Bul:     |                        |
| Ders Kodu                                               |       | Adı                           |                  |                  | Dönemi | Kredi | AKTS           | Teorik  | Uygulama |              | Lab.           | Ders Tipi    | İşlemler        |          |                        |
| Ders Kodu Ara                                           | 11    | Ders Adı Ara                  |                  |                  |        |       |                |         |          |              |                |              |                 |          |                        |
| ATA101                                                  |       | ATATÜRK İLKELERİ VE İNKILAP T | TARİHİ I         |                  | Güz    | 2,00  | 2,00           | 2,00    | 0,00     |              | 0,00           | Zorunlu Ders | 884             | 0        |                        |
| ENG 101                                                 |       | INGILIZCE 1 🚯                 |                  |                  | Güz    | 3,00  | 4,00           | 2,00    | 2,00     |              | 0,00           | Zorunlu Ders | 884             | C 2 1    |                        |
| ENG 101.01                                              |       | INGILIZCE 1                   |                  |                  |        | 3,00  | 3,00           | 2,00    | 2,00     |              | 0,00           | Zorunlu Ders | 864             | . 0      |                        |
| HEM-SC-1-2                                              |       | BÖLÜM SEÇMELİ DERSLERİ-1-2    |                  |                  | Güz    | 4,00  | 4,00           |         |          |              |                | Seçmeli Ders | ☞ ≡ 4           |          |                        |
| HEM101                                                  |       | ANATOMI                       |                  |                  | Güz    | 4,00  | 4,00           | 2,00    | 0,00     |              | 2,00           | Zorunlu Ders | 864             |          |                        |
| HEM103                                                  |       | MİKROBİYOLOJİ PARAZİTOLOJİ    |                  |                  | Güz    | 4,00  | 4,00           | 3,00    | 0,00     |              | 1,00           | Zorunlu Ders | 201             |          |                        |
| HEM105                                                  |       | HISTOLOJÍ-PATOLOJÍ            |                  |                  | Güz    | 2,00  | 3,00           | 2,00    | 0,00     |              | 0,00           | Zorunlu Ders | 201             |          |                        |
| HEM107                                                  |       | HEMŞİRELİĞE GİRİŞ             |                  |                  | Güz    | 2,00  | 3,00           | 2,00    | 0,00     |              | 0,00           | Zorunlu Ders | 201             |          |                        |
| HEM108                                                  |       | KİŞİLERARASI İLİŞKİLER        |                  |                  | Güz    | 2,00  | 2,00           | 2,00    | 0,00     |              | 0,00           | Zorunlu Ders | 884             |          |                        |
| TDE101                                                  |       | TÜRK DİLİ I                   |                  |                  | Güz    | 2,00  | 2,00           | 2,00    | 0,00     |              | 0,00           | Zorunlu Ders |                 |          |                        |

Kapatılan dersin yanındaki 💿 ikonu üzerine gelindiğinde dersin ne şekilde kapatıldığı bilgisi ekrana yansır.

| ENG 101    |                                                                    | 607 | 2.00 | 4.00 | 2.00 | 2.00 | 0.00 | Zoruphi Derr | 28450 |
|------------|--------------------------------------------------------------------|-----|------|------|------|------|------|--------------|-------|
| CNG TOT    | indicace i U                                                       | 002 | 5,00 | -,00 | 2,00 | 2,00 | 0,00 | 2010110 Ders |       |
| ENG 101.01 | INGILIZCE 1 Yerine Ders Açıldı Eski Öğrenciler Eski Dersi Okuyacak |     | 3,00 | 3,00 | 2,00 | 2,00 | 0,00 | Zorunlu Ders |       |

# Dersin işlem ikonları arasında yer alan 🕼 Düzenle ikonu tıklandığında Dersin kapatılma sekli, adı, kodu yıl dönem bilgisi görüntülenir.

| Ders Bilgilerini Düz             | zenleme                                                                 |                             |                            | ×            |
|----------------------------------|-------------------------------------------------------------------------|-----------------------------|----------------------------|--------------|
| Ders Kodu/Adı :<br>Ders Durumu : | ENG 101-İNGİLİZCE 1<br>Yerine ders açıldı, borçlu öğrencilere okutulaca | k fakat yeni öğrenciler yer | ine açılan dersi/leri okuy | /acak        |
| Ders Yılı/Dönemi                 | 1                                                                       | Eğitim Döneni               | Güz                        | T            |
|                                  |                                                                         |                             |                            | Kapat Kaydet |

Öğretim planından kaldır ikonu ile öğretim planından kaldırılırken hangi ders seçilmiş onun bilgisi görüntülenir.

| NG 101-İNGİLİZCE 1        |                                          |                              |  |
|---------------------------|------------------------------------------|------------------------------|--|
| Dersin Öğretim Planında   | n Kaldırılma Şekli                       |                              |  |
| Seçiniz.                  |                                          |                              |  |
| /erine Açılan Ders/Dersle | er Seçimi                                | Yerine Açılacak Ders/Dersler |  |
| Kodu                      | Adı                                      | Kodu 🎼 Adı                   |  |
| Ders Kodu Ara             | Ders Ara                                 | ENG 101.01 INGILIZCE 1       |  |
| ATA101                    | ATATÜRK İLKELERİ VE İNKILAP TARİHİ<br>I  | Önceki 1 Sonraki             |  |
| ATA102                    | ATATÜRK İLKELERİ VE İNKILAP TARİHİ<br>II |                              |  |
| ENG 101.01                | INGILIZCE 1                              |                              |  |
| ENG 102.01                | INGILIZCE 2                              |                              |  |
| HEM100                    | BESLENME                                 |                              |  |
| HEM101                    | ANATOMİ                                  |                              |  |
| HEM102                    | FİZYOLOJİ                                |                              |  |
| HEM103                    | MİKROBİYOLOJİ PARAZİTOLOJİ               |                              |  |
| HEM104                    | ВІ́УОКІ́МУА                              |                              |  |
| HEM105                    | HİSTOLOJİ-PATOLOJİ                       |                              |  |
| Önceki 1 2 3 4            | Sonraki                                  |                              |  |
|                           |                                          | Öğretim Planında Kaldır      |  |

Yerine Açılan Dersler İkonu ile yerine açılan dersin adı, kodu, kredi ve AKTS bilgileri görüntülenir.

|                  | ENG 101-İNGİLİZCE 1 Yerin        | e Açılan Dersler                  |               |      | ×     |
|------------------|----------------------------------|-----------------------------------|---------------|------|-------|
|                  | Kodu                             | Adı                               | Kredi         | Akts |       |
|                  | ENG 101.01                       | INGILIZCE 1                       | 3,00          | 3,00 |       |
|                  |                                  |                                   |               |      |       |
|                  |                                  |                                   |               |      | Kapat |
| <mark>ວ</mark> ເ | ieri Al ikonu ile dersin kapatma | a işlemi geri alınarak ders açılı | r.            |      |       |
| Dikka            |                                  |                                   |               |      |       |
| Seçile           | en kapalı ders geri alınacak.    | Devam etmek istediğinize e        | min misiniz ? |      |       |
|                  |                                  |                                   |               |      |       |

Hayır

Evet

# 8. Öğretim Planının Çıktısını Alma

Sayfanın üst bölümünde yer alan YAZDIR butonu ile öğretim plnaının PDF olarak alınabilir.

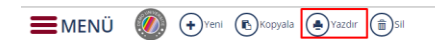

| <b>E</b> MENÜ | <b>(</b> | PDF olarak a |
|---------------|----------|--------------|
|---------------|----------|--------------|

|      |               |                                         |       |       |        | He       | mşirel<br>Lis | ik Böl<br><sup>sans</sup> | ümü            |                                          |         |       |        |          |      |  |
|------|---------------|-----------------------------------------|-------|-------|--------|----------|---------------|---------------------------|----------------|------------------------------------------|---------|-------|--------|----------|------|--|
| rs A | dedi : 50     | Kredi Adedi                             | : 878 |       | AKTS   | 969      |               | T : 9<br>T+L              | 24<br>+U : 112 | L : 13<br>1,00                           | U : 184 |       |        |          |      |  |
|      |               | 1.Dö                                    | nem   |       |        |          |               |                           |                | 2.Dör                                    | nem     |       |        |          |      |  |
| No   | Ders<br>Kodu  | Ders Adı                                | Kredi | AKTS  | Teorik | Uygulama | Lab.          | No                        | Ders<br>Kodu   | Ders Adı                                 | Kredi   | AKTS  | Teorik | Uygulama | Lat  |  |
| 1    | ATA101        | ATATÜRK İLKELERİ VE<br>İNKILAP TARİHİ I | 2,00  | 2,00  | 2,00   | 0,00     | 0,00          | 1                         | ATA102         | ATATÜRK İLKELERİ VE<br>İNKILAP TARİHİ II | 2,00    | 2,00  | 2,00   | 0,00     | 0,0  |  |
| 2    | ENG<br>101.01 | INGILIZCE 1                             | 3,00  | 3,00  | 2,00   | 2,00     | 0,00          | 2                         | ENG<br>102.01  | INGILIZCE 2                              | 3,00    | 3,00  | 2,00   | 2,00     | 0,0  |  |
| 3    | HEM101        | ANATOMÍ                                 | 4,00  | 4,00  | 2,00   | 0,00     | 2,00          | з                         | HEM102         | FIZYOLOJI                                | 2,00    | 3,00  | 2,00   | 0,00     | 0,0  |  |
| 4    | HEM103        | MIKROBİYOLOJİ<br>PARAZİTOLOJİ           | 4,00  | 4,00  | 3,00   | 0,00     | 1,00          | 4                         | HEM104         | BİYOKİMYA                                | 2,00    | 3,00  | 2,00   | 0,00     | 0,00 |  |
| 5    | HEM105        | HİSTOLOJİ-PATOLOJİ                      | 2,00  | 3,00  | 2,00   | 0,00     | 0,00          | 5                         | HEM106         | HEMŞIRELIK ESASLARI                      | 11,00   | 12,00 | 5,00   | 8,00     | 4,00 |  |
| 6    | HEM107        | HEMŞİRELİĞE GİRİŞ                       | 2,00  | 3,00  | 2,00   | 0,00     | 0,00          | 6                         | TBT102         | TEMEL BILGI TEKNOLOJILERI                | 3,00    | 3,00  | 2,00   | 2,00     | 0,00 |  |
| 7    | HEM108        | KİŞİLERARASI İLİŞKİLER                  | 2,00  | 2,00  | 2,00   | 0,00     | 0,00          | 7                         | TDE102         | TURK DILI II                             | 2,00    | 2,00  | 2,00   | 0,00     | 0,00 |  |
| 8    | TDE101        | TÜRK DİLİ I                             | 2,00  | 2,00  | 2,00   | 0,00     | 0,00          | Тор                       | lam            |                                          | 25,00   | 28,00 | 17,00  | 12,00    | 4,00 |  |
| Top  | am            |                                         | 21,00 | 23,00 | 17,00  | 2,00     | 3,00          |                           |                | 3.Dör                                    | nem     |       |        |          |      |  |
|      |               | 4.Dö                                    | nem   |       |        |          |               | No                        | Ders<br>Kodu   | Ders Adı                                 | Kredi   | AKTS  | Teorik | Uygulama | Lab  |  |
| No   | Ders Kodu     | Ders Adı                                | Kredi | AKTS  | Teorik | Uygulama | Lab.          | 1                         | HEM100         | BESLENME                                 | 2,00    | 2,00  | 2,00   | 0,00     | 0,00 |  |
| 1    | HEM201.02     | HEMŞİRELİKTE                            | 3,00  | 4,00  | 2,00   | 0,00     | 2,00          | 2                         | HEM110         | FARMAKOLOJİ                              | 2,00    | 2,00  | 2,00   | 0,00     | 0,00 |  |
|      |               | ARAŞTIRMA VE<br>İSTATİSTİK II           |       |       |        |          |               | 3                         | HEM201         | HEMŞİRELİKTE ARAŞTIRMA<br>VE İSTATİSTİK  | 3,00    | 4,00  | 4,00   | 0,00     | 4,00 |  |
| 2    | HEM202        | PSIKOLOJI                               | 2,00  | 2,00  | 2,00   | 0,00     | 0,00          | 4                         | HEM203         | IC HASTALIKLARI                          | 11.00   | 16.00 | 5.00   | 12.00    | 0.00 |  |
| 3    | HEM204        | HEMŞİRELİKTE ÖĞRETİM                    | 3,00  | 4,00  | 2,00   | 2,00     | 0,00          |                           |                | HEMŞİRELİĞİ                              |         |       |        |          |      |  |
| 4    | HEM206        | CERRAHİ HASTALIKLARI                    | 11,00 | 14,00 | 5,00   | 12,00    | 0,00          | 5                         | HEM205         | SAĞLIK SOSYOLOJİSİ                       | 2,00    | 2,00  | 2,00   | 0,00     | 0,00 |  |
|      |               | newşkelior                              |       |       |        |          |               | Тор                       | lam            |                                          | 20,00   | 26,00 | 15,00  | 12,00    | 4,00 |  |

# 9. Öğretim Planı Silme

Öğretim planının tamamı sayfanın üst bölümünde yer alan SİL butonu ile silinebilmektedir. Ancak bu öğretim planını okuyan öğrenciler bulunuyorsa öğretim planı silinemez.

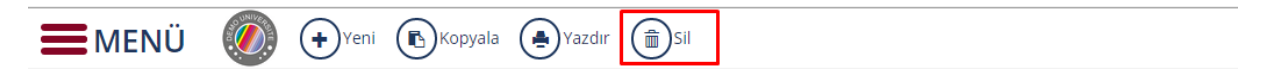